# 2段階認証プロセス設定方法

## 2段階認証プロセスの利用者確認の操作

図1に示すように、メール画面の右上の■をクリックし、「Google アカウント」をクリックする。

| M 受信トレイ (3) - adminhayato () ×                        | +                        |                                               |            |          | - • •   |
|-------------------------------------------------------|--------------------------|-----------------------------------------------|------------|----------|---------|
| $\leftrightarrow$ $\rightarrow$ C $$ https://mail.goo | ogle.com/mail/u/1/#inbox |                                               | -          |          | ☆ 🕫     |
| = M Gmail                                             | Q、 メールを検索                | •                                             |            | 0        |         |
| ➡ 作成                                                  | □ - C :                  | C                                             | 2)         |          |         |
| ·                                                     | 🗌 ☆ Gmail チーム            | <b>新しい受信トレイを使用するためのヒント</b> - 佐藤 さん、こんにち       | 8          | G        | G+      |
| 受信トレイ 3                                               | 🗌 ☆ Gmail チーム            | <b>どこでも Gmail を最大限に活用</b> - 佐藤 さん、こんにちは。 公式 G | Google アカウ | 検索       | Google+ |
| <ul> <li>★ スター付き</li> <li>③ スヌーズ中</li> </ul>          | 🗌 📩 Gmail チーム            | Google Apps で Gmail を使用する方法 - 佐藤 さん、こんにちは。    | ⇒⊦<br>M    | 31       |         |
| <ul> <li>送信済み</li> <li>下書き</li> </ul>                 |                          |                                               | Gmail      | カレンダー    | ドライブ    |
| × もっと見る<br>と応募 × +                                    |                          |                                               |            |          |         |
|                                                       | 0 GB を使用中                | ーペリネ ステクロケ                                    | ドキュメント     | スプレッド    | スライド    |
|                                                       |                          | Powered by Google                             |            | <b>H</b> | 8       |
|                                                       |                          |                                               | サイト        | グループ     | 連絡先     |
| 最近のチャットはありません<br>新しいチャットを開始しませんか                      |                          |                                               | @          | Ģ        |         |
|                                                       |                          |                                               | There is   | Mont     |         |

図 1 Google Apps のアカウントの設定への移動

② 図2に示すように、「セキュリティ」タブを選択し、「2段階認証プロセス」をクリッ クする.

| Google アカウント                                | Q Google アカウントの検索                                          |                      |     |
|---------------------------------------------|------------------------------------------------------------|----------------------|-----|
| ① ホーム                                       |                                                            |                      |     |
| ■ 個人情報                                      | Googleへのログイン                                               |                      |     |
| データとカスタマイズ                                  |                                                            | · 🖻 🛁                | C.  |
| セキュリティ                                      |                                                            |                      | * * |
| 2. 共有するユーザーと情報                              | パスワード                                                      | 前回の変更: 2017/08/01    | >   |
| ■ お支払いと定期購入                                 | 2 段階認証プロセス                                                 | <b>0</b> オフ          | >   |
| ③ ヘルプ                                       | ,                                                          |                      |     |
| フィードバックを送信                                  | Google による本人確認の方                                           | 法                    |     |
|                                             | ログインしているのが本人であることを確認<br>不審なアクティビティがあった場合に使用し               | なする場合や、アカウントで<br>します |     |
|                                             | 再設定用の電話番号                                                  | 携帯電話番号を追加してください      | >   |
| https://myaccount.google.com/signinoptions/ | /two-step-verification/enroll-welcome?utm_source=google-ac | count&utm_medium=web |     |

図2 アカウントのセキュリティの画面

③ 図3に示すように、2段階認証プロセスの「開始」をクリックする.

| M 受信トレイ (3) - adminhayato() × G 2 段階認証プロセス × | +                                                         |   | - | •  | × |
|----------------------------------------------|-----------------------------------------------------------|---|---|----|---|
| ← → C                                        | wo-step-verification/enroll-welcome                       | Q | ☆ | 学徒 | : |
| ← 2段階認証プロセン                                  | ζ                                                         |   |   | 0  | Î |
|                                              |                                                           |   |   |    |   |
| アカウントを2                                      | 段階認証プロセスで保護する                                             |   |   |    |   |
| Google アカウントにT<br>ます。詳細                      | ログインするたびに 、パスワードと確認 コードを人力する必要があり                         |   |   |    | I |
| <u></u>                                      | セキュリティをさらに強化する<br>バスワードと、スマートフォンに送信された一意の確<br>認コードを入力します。 |   |   |    | l |
| •                                            | 不正使用を防止する                                                 |   |   |    |   |
|                                              | 第三者はパスワードを入于しただけでは、あなたのア<br>カウントにログインすることはできません。          |   |   |    |   |
|                                              | 6000                                                      |   |   |    | • |

# 図3 2段階認証プロセスでのログイン開始画面

④ 図4に示すように、音声通話のラジオボタンを ON にし、利用者確認のためのコードを送信する電話番号を入力する.さらに、「次へ」をクリックする.電話番号は携帯電話でも大学の固定電話でも大丈夫です.

| Google アカウント | i iii 🥲                                                                          |   |
|--------------|----------------------------------------------------------------------------------|---|
|              | ← 2段階認証プロセス                                                                      |   |
|              | 電話番号の設定                                                                          | 1 |
|              | 使用する電話番号を選択してください。                                                               | I |
|              |                                                                                  | I |
|              | Google はこの番号をアカウントのセキュリティ保護にのみ使用します。<br>Cの電話番号にコードが送信される<br>Google などの使うためにたださい。 |   |
|              | アージ港は村立かかでの場合からります。                                                              | I |
|              |                                                                                  | I |
|              | ○ テキスト ヌッセージ ● 音声通話 コードの取得方法を選択する                                                | I |
|              | テキスト メッセージ、音声通話を使用しない場合                                                          | I |
|              | 別の方法を選ぶ                                                                          |   |
|              |                                                                                  |   |
|              |                                                                                  | - |

#### 図4利用者確認のためコードを送信する電話番号の設定

⑤ 図5に示すような画面になります.さらに、登録した番号にショートメッセージが送信されます.メールには確認コードが書いてあるので、ウェブ画面に確認コードを入力し、「次へ」をクリックします.

| Google アカウント |                                  |                      |      | : | <br>佐藤 | ^ |
|--------------|----------------------------------|----------------------|------|---|--------|---|
|              | ← 2段階認証プロセス                      |                      |      |   |        |   |
|              |                                  |                      |      |   |        |   |
|              | 利用できるかの確認<br>Google から<br>コードの入力 | ードのテキスト メッセージが送信されまし | ute. |   |        | l |
|              | 又い 13/1 U4かつ に場合: 井丞信<br>戻る      | 手順 2 / 3             | 次へ   |   |        |   |

### 図5確認コードの入力画面

⑥ 図6に示すような2段階認証プロセスの有効化の画面が表示されたら「オンにする」 をクリックする.

| Boogle |                                        |                                                       |                 | <br>0 | 佐藤 |
|--------|----------------------------------------|-------------------------------------------------------|-----------------|-------|----|
|        | ← 2段階認証プロセス                            |                                                       |                 |       | ?  |
|        |                                        |                                                       |                 |       |    |
|        |                                        |                                                       |                 |       |    |
|        |                                        |                                                       |                 |       |    |
|        | 確認が完了しまし                               | た。2段階認証プロセスを                                          | 有効にしますか?        |       |    |
|        | 2 段階認証プロセスの仕編<br>adminhayato@yz.yamaga | 組みは以上です。お使いの Google アカ<br>ata-u.ac.jp で 2 段階認証プロセスを有刻 | ロウント<br>効にしますか? |       |    |
|        |                                        |                                                       |                 |       |    |
|        |                                        | 手順3/3                                                 | オンにする           |       |    |

図6 2段階認証プロセスの有効化の画面

- ⑦ 図7に示すような画面が表示されたら2段階認証の利用者認証が完了である. 別の端末でGoogleにログインすると、矢印で示す登録された電話番号に確認コードが送信される.
  - ← 2段階認証プロセス

| 2 段階調           | 窓証プロセスは2019/03/14より有効になっています オフにする                                                      |  |
|-----------------|-----------------------------------------------------------------------------------------|--|
|                 |                                                                                         |  |
| 2 つ目の言<br>バスワード | 手順<br>- ネ入力すると、2 つ日の確認手順について尋ねるメッヤージが表示されます。詳細                                          |  |
|                 |                                                                                         |  |
| •               | 確認コードの人力か面倒な場合<br>スマートフォンで受信した Google メッセージ GOOGLE からのメッセージを追加<br>で [はい] をタッブしてログインします。 |  |
|                 | 音声またはテキスト メッヤージ <b>(デフォルト)</b> の                                                        |  |
|                 | 確認済み                                                                                    |  |

図7 2段階認証プロセスの利用者認証が完了した画面